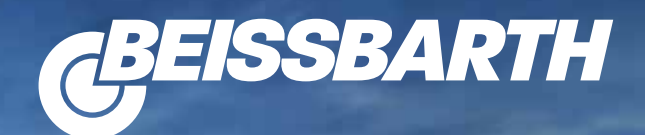

## MT ZERO 6

WITH SONAR SPOKE DETECTION AND LASER WEIGHT POSITIONING

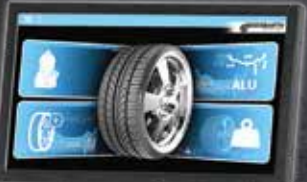

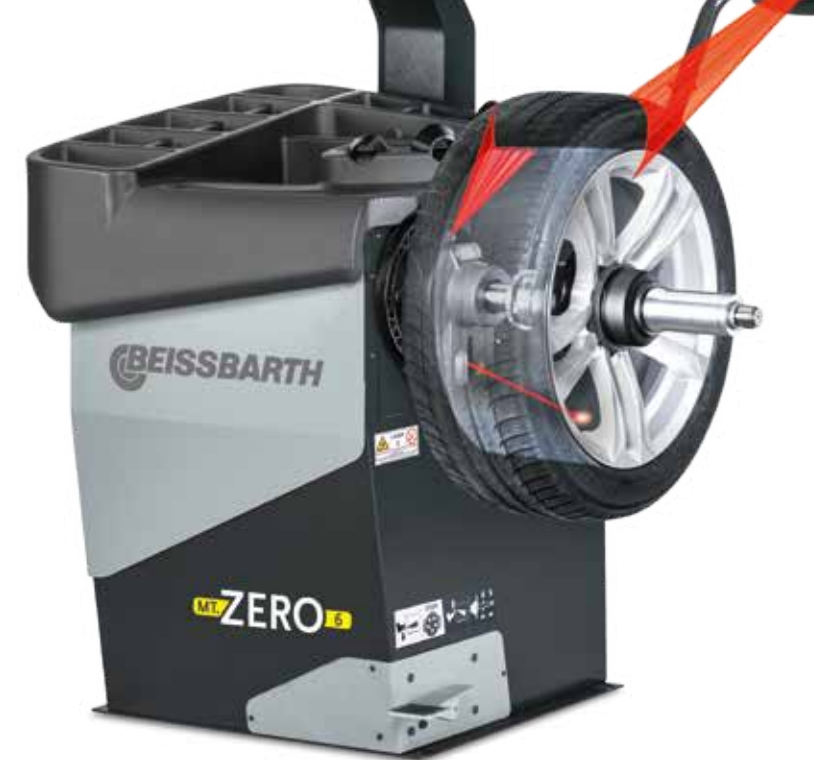

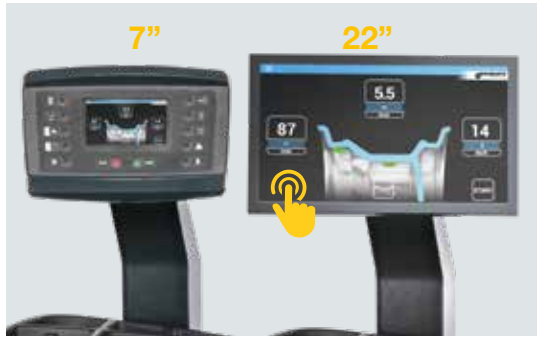

Option 1: LCD displays: keyboard with small 7" or new large 22" touch screen

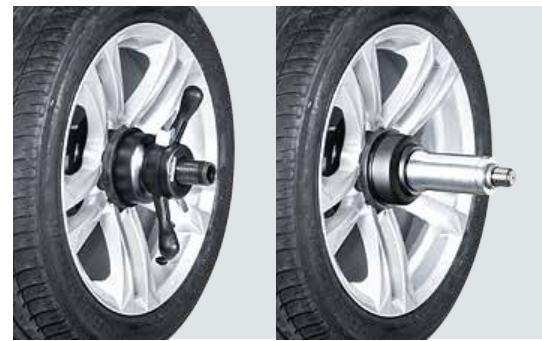

**Option 2: Flange:** mechanical or pneumatic wheel clamping

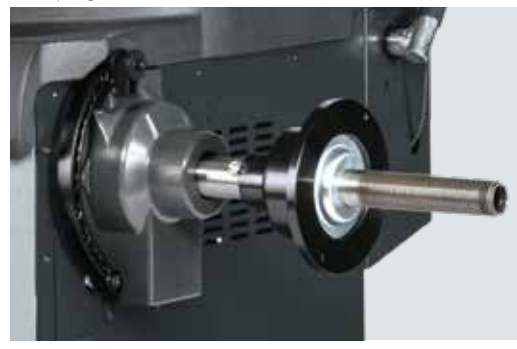

Mechanical flange with long shaft (240 mm)

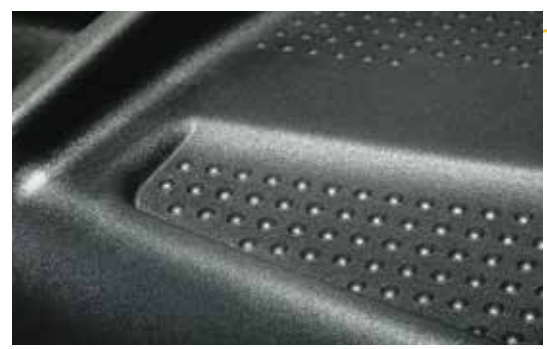

New surface structure of the tray: particularly slip-proof

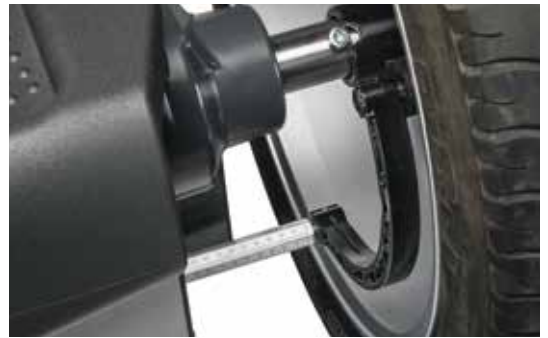

The electronic data arm determines the rim distance/ diameter and the position of the adhesive weights

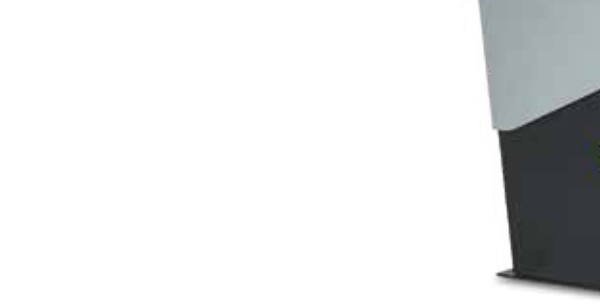

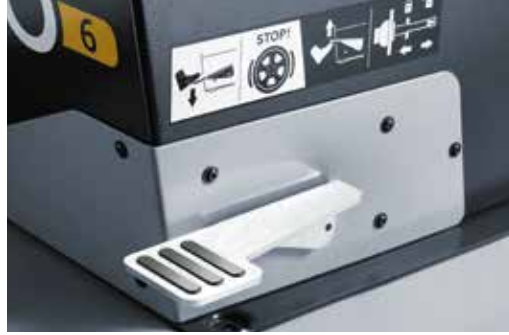

**New pedal functions:** Down: lock shaft/wheel, Up: release/clamp the pneumatic flange

## Beissbarth MT ZERO 6 wheel balancer

### Normal balancing within 6 seconds

- 3 lasers mark the position of the weights
- Sonar and sensor arm determine the wheel data
- Automatic wheel positioning (ATP)
- Flange: mechanical or pneumatic
- 3 operators, 25+ menu languages

## Large, interactive 22" Touchscreen

with numerous helpful video animations. Touch function can also be used with gloves.

#### MT ZERO 8 suit the following wheels:

- Passenger cars, vans, motorcycles
- Rim diameters between 10" and 30"
- Rim widths between 1" and 15"

Pneumatic wheel lift Airgo lift (recommended accessory)

BEISSBARTH

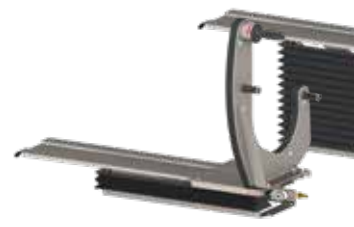

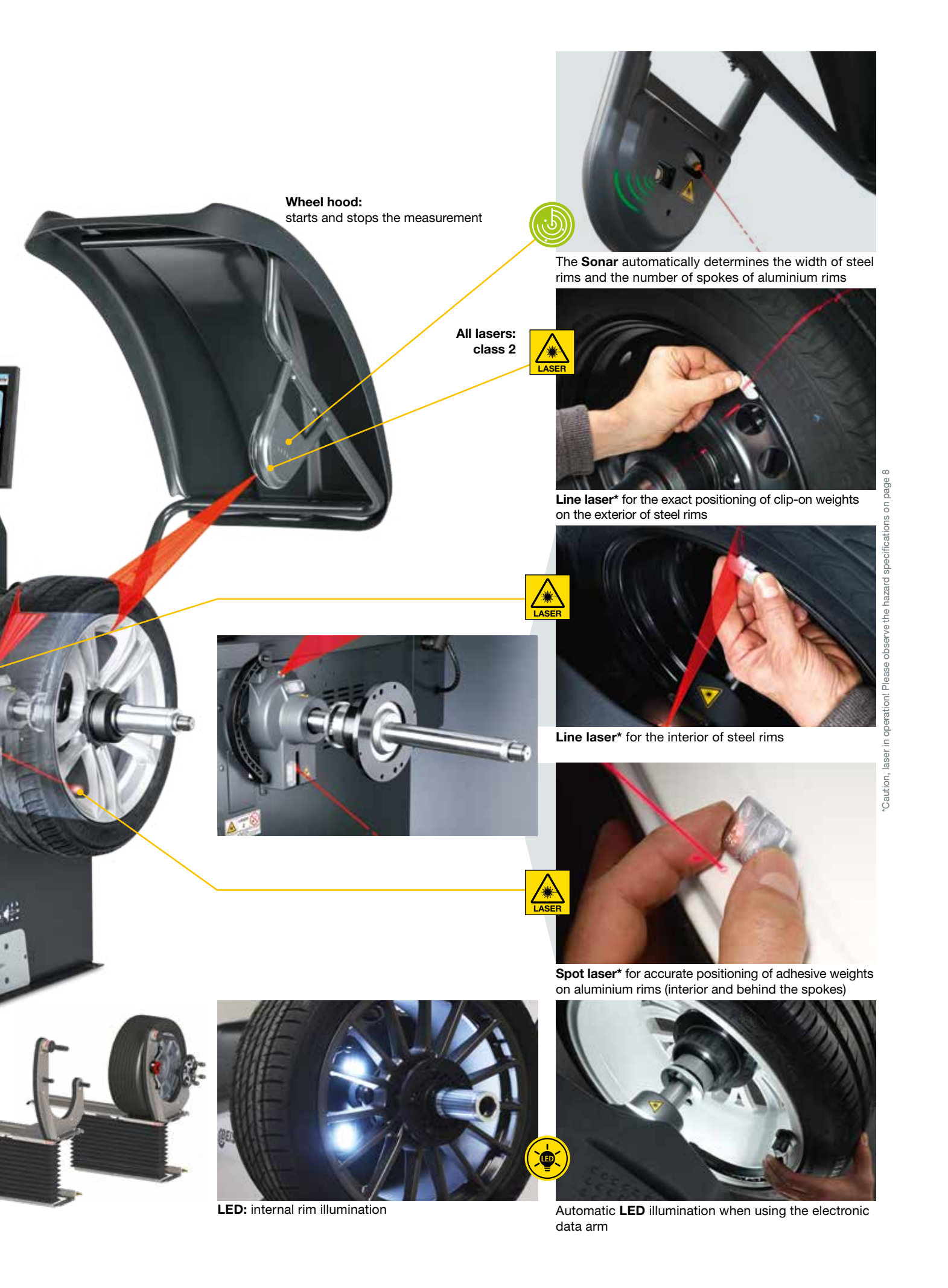

# **MT ZERO 6 Digital:** manual keyboard with integrated digital 7" LCD screen

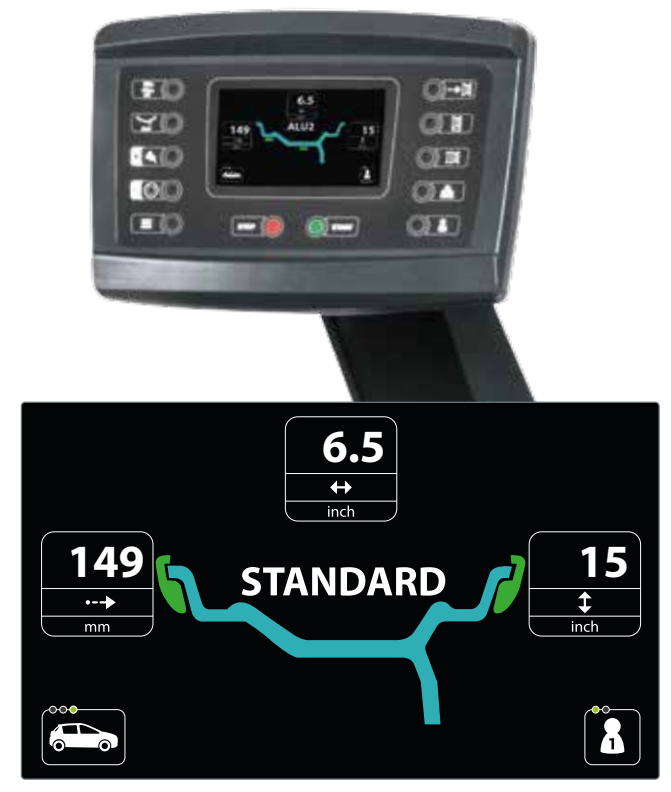

STANDARD ALU2 ALU3

Selection of aluminium routines

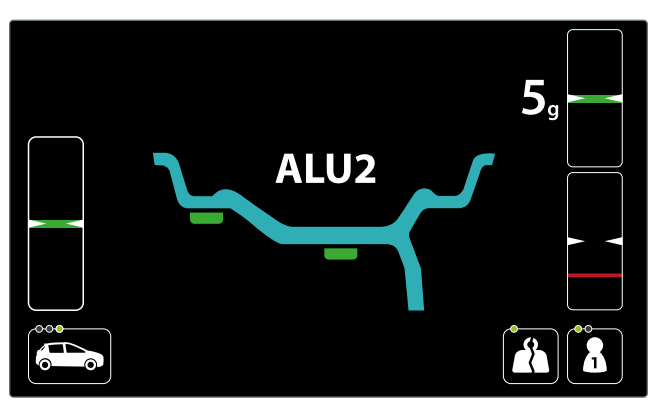

Selection of standard routines

Splitting function

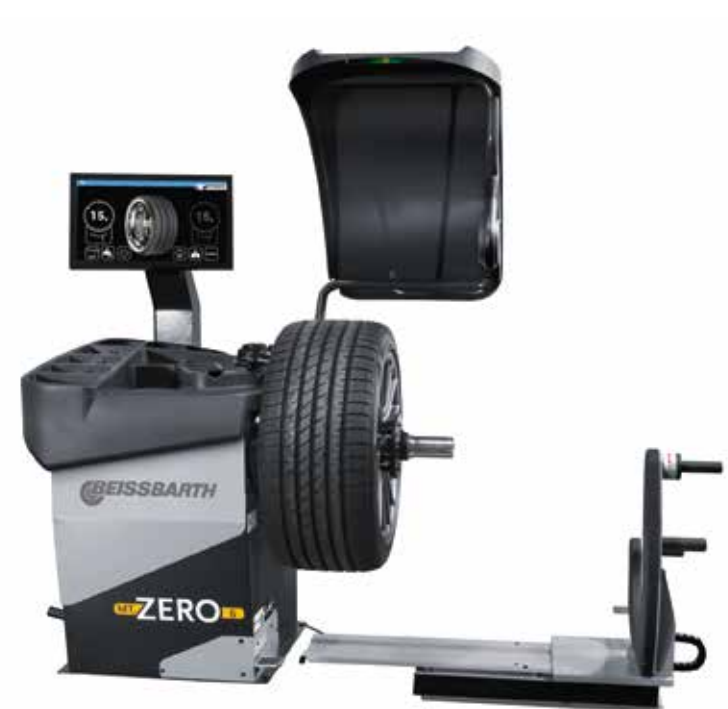

Airgo lift is easy on the back in case of heavy wheels

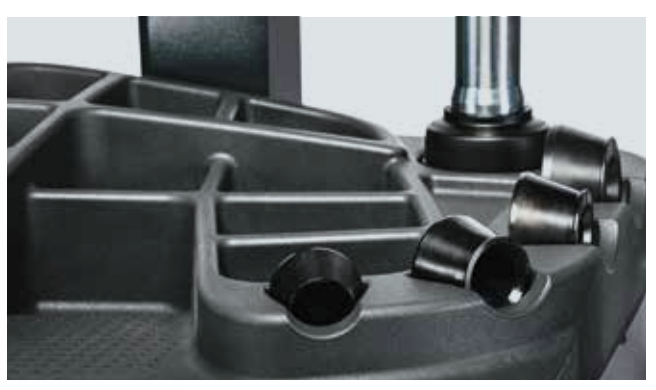

Optimized tray: important accessories always at hands

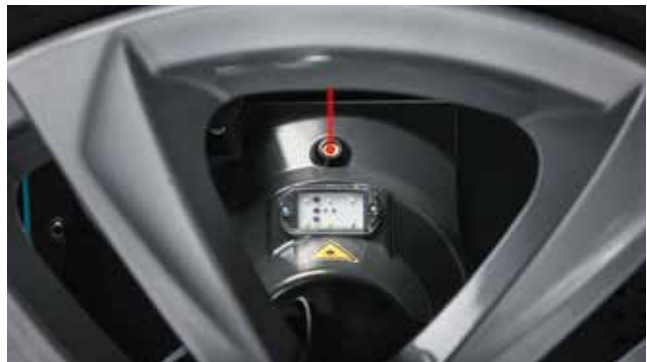

Laser category 2: see safety information

# **MT ZERO 6 Video:** full screen with interactive 22" LCD touch screen

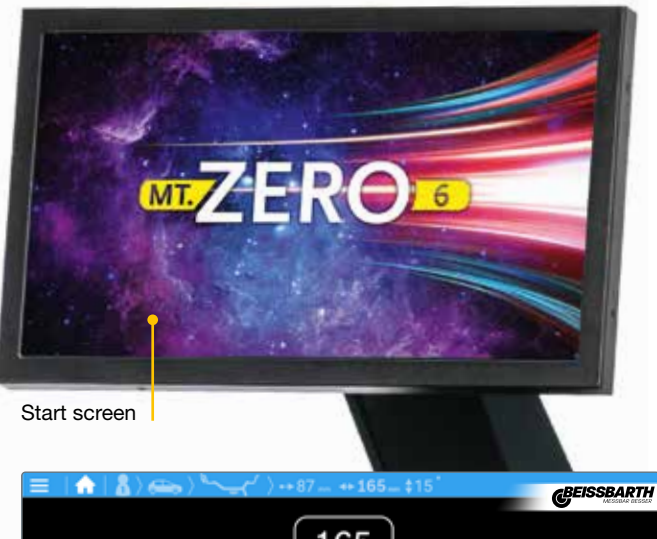

Troubleshooting via "Check Up" self-diagnosis tool

Wheel detection/automatic balancing routine

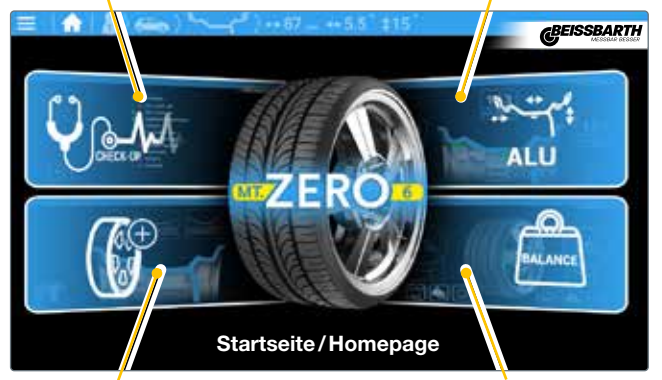

Automatic selection of balancing routines

Wheel balancing

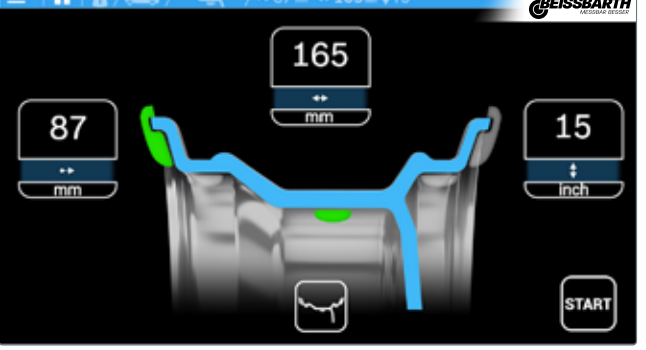

Data collection (example)

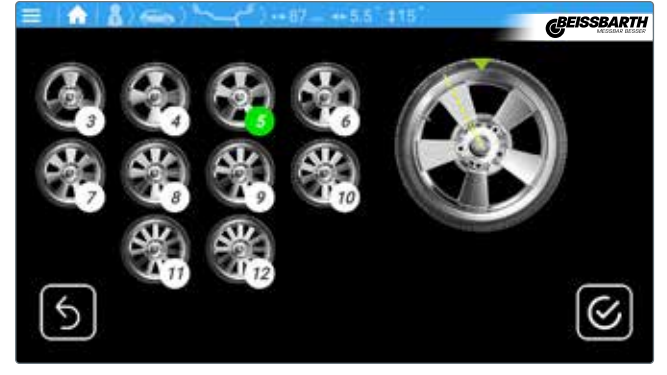

Automatic determination of the number of spokes via sonar

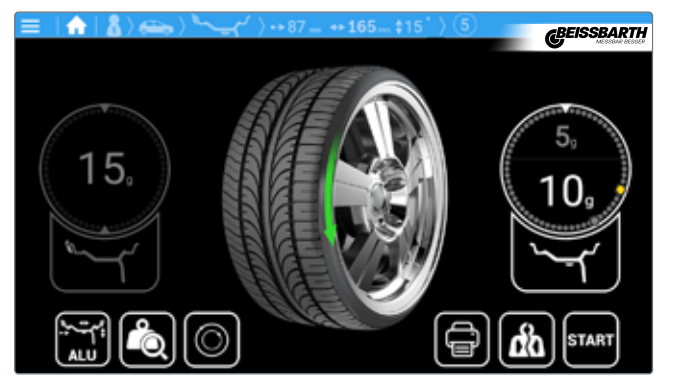

Hidden weight distribution behind the spokes (SPLIT programme/ASD function)

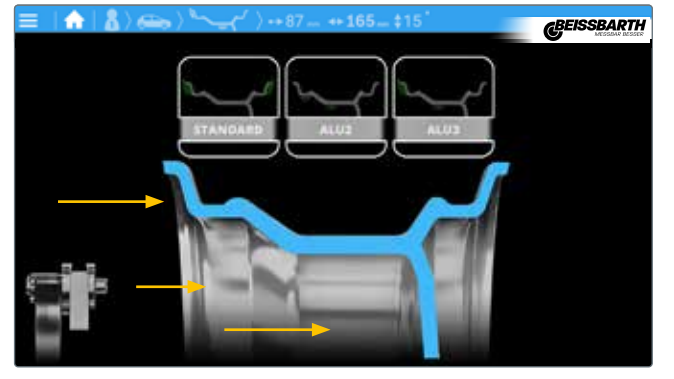

Start screen: automatic selection of balancing routines

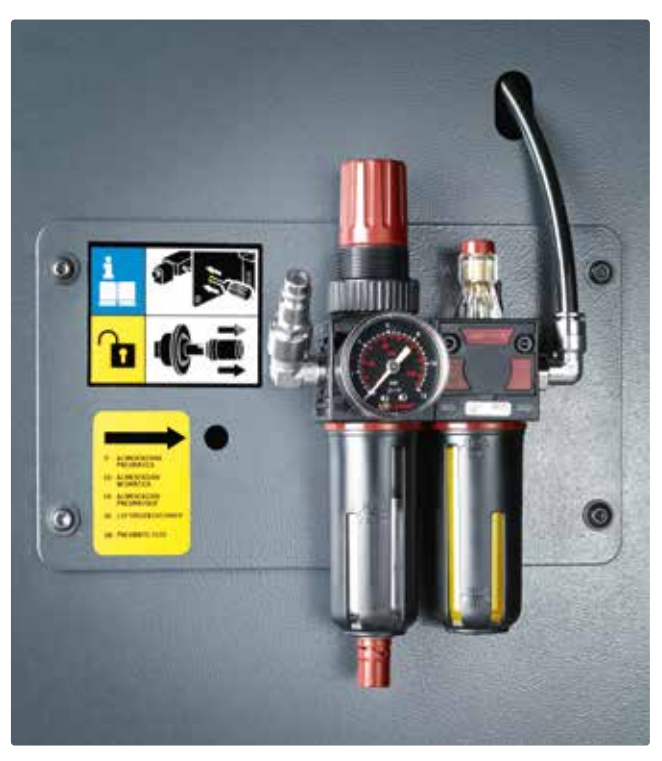

**Service box:** manual unlocking and compressed-air connection to the service unit (only in case of pneumatic flange)

## **Technical data and scope of delivery** MT ZERO 6

| Function                                                                        | Spezifikation                 |
|---------------------------------------------------------------------------------|-------------------------------|
| Balancing speed                                                                 | 220 rpm 50 Hz                 |
| Voltage supply                                                                  | 230 V 1~ (50/60 Hz)           |
| Power input 0.7 kW                                                              | 80 kg                         |
| MT ZERO 6 Touch AWxP compressed air supply                                      | 8-10 bar                      |
| Rim width, to be adjusted via buttons                                           | 2–20"                         |
| Rim width, measurement range of the electronic sliding calliper/measurement arm | 1–15"                         |
| Rim Rim diameter, to be adjusted via buttons                                    | 8–40"                         |
| Rim diameter, measurement range of the electronic sliding calliper              | 10–30"                        |
| Maximum wheel weight                                                            | 80 kg                         |
| Maximum wheel diameter                                                          | 1 150 mm                      |
| Maximum wheel width                                                             | 490 mm                        |
| Average measurement time                                                        | 6 seconds                     |
| W x H x D                                                                       | max. 1 400 x 1 840 x 1 300 mm |
| Net weight                                                                      | 160 kg                        |

### Scope of delivery:

- Centring aids:
  - 3 cones for mechanical adapter
  - 4 cones for pneumatic adapter
- Quick clamping nut with clamping cover and rubber ring
- 3 laser pointers, 1 sonar
- LED interior illumination
- Weight pliers
- Calibration weight
- CE-certified operating manual

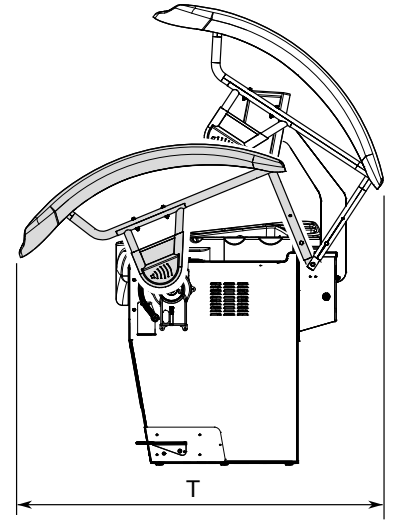

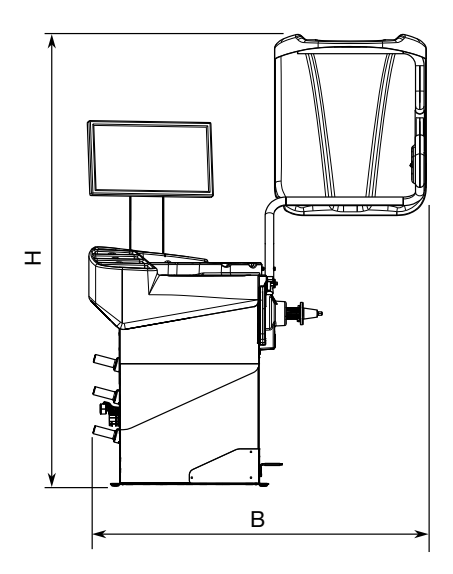

\*fig. Size (see table)

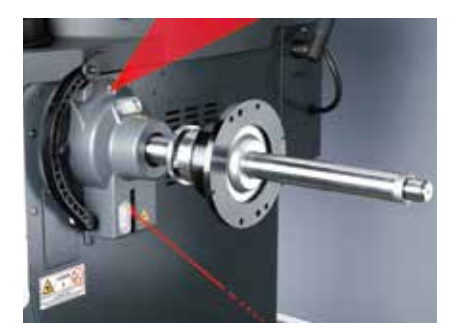

Pneumatic flange: Easy ...

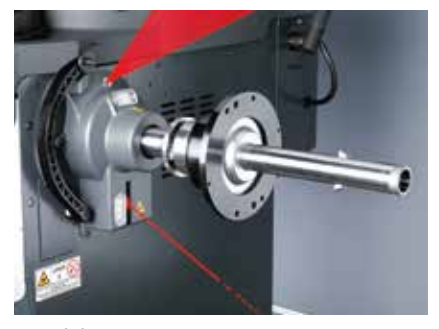

... quick ....

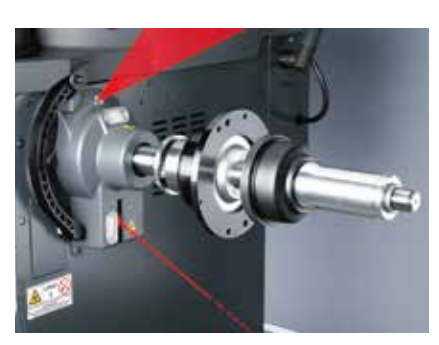

... fixed.

## **Special accessories** MT ZERO 6

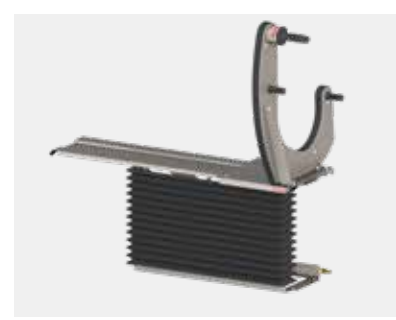

Airgo Lift Order number: 1 695 601 012

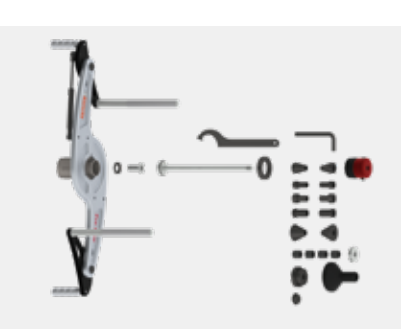

**Standard motorcycle flange** (Ø 14 mm) Order number: 1 695 654 039

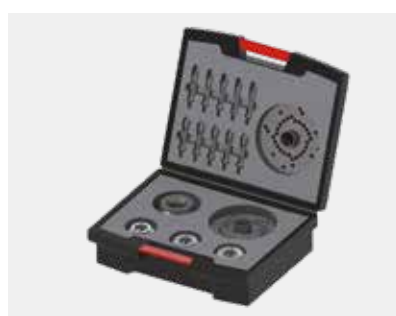

Flange case for passenger cars Order number: 1 695 656 570

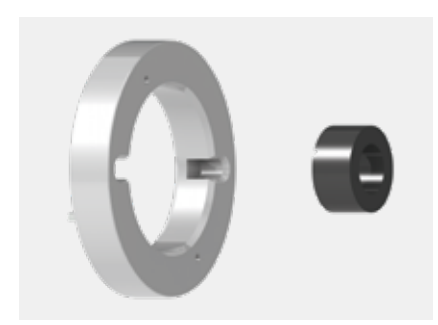

Spacer ring for off-road rims and particularly wide rims (incl. magnets and pressure piece) Order number: 1 695 606 200

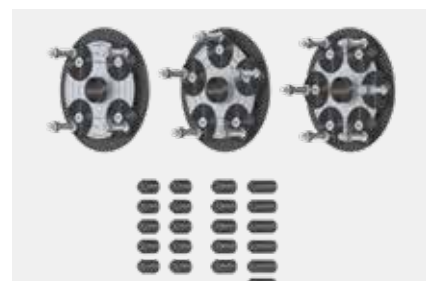

Set of variable type clamping boards (QuickPlate) for 4/5/6-hole rims Order number: 1 695 655 294

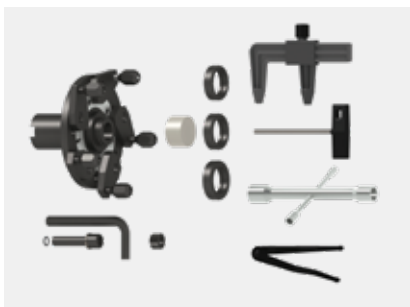

Universal clamping device for closed rims (Renault, Peugeot, Citroën) Order number: 1 695 654 043

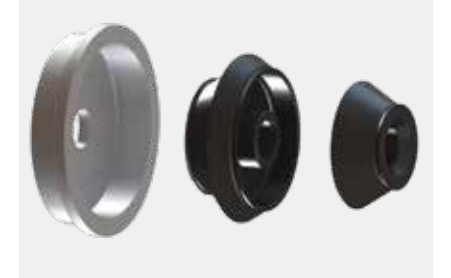

**Set of lorry cones** (Ø 88 – 174 mm) Order number: 1 695 654 849

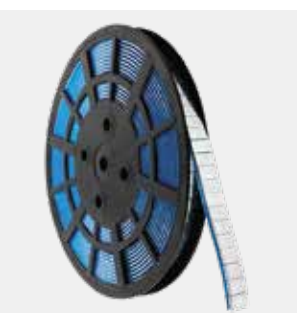

Adapter for weight roller in preparation!

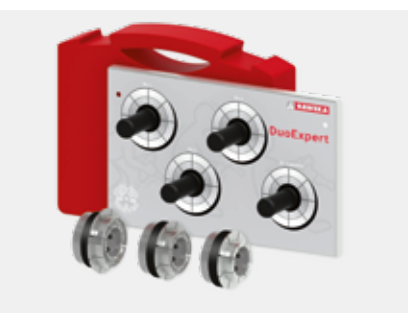

**DuoExpert centring system** (3 sleeves in transport box 54 – 78 mm) Order number: 1 695 656 698

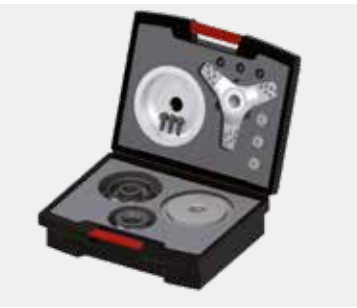

Demo box kit for light lorries Order number: 1 695 656 569

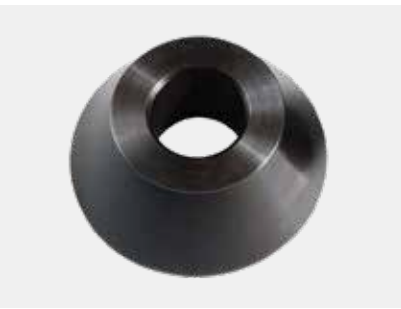

**Centring cone** (Ø 88 – 132 mm) Order number: 1 695 653 449

## **TRAC** training academy

#### TRAC - the Beissbarth training academy

- TRAC imparts practical experience on a wide range of devices, technologies and processes concerning the areas of automotive diagnoses, repair, maintenance and workshop connectivity.
- TRAC teaches workshop operators concerning technical functions, solutions and latest products such as Beissbarth Easy Tread increasing service turnovers at the workshops.
- TRAC helps maximizing the profit of the investment as TRAC courses teach know-how allowing modern businesses to generate growth using innovative equipment.

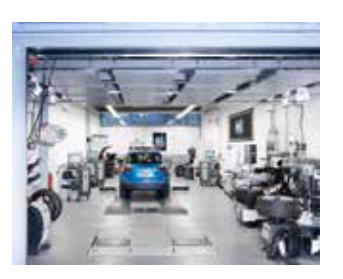

TRAC locations: Beissbarth Gmbh Hanauer Strasse 101 D-80993 München Germany

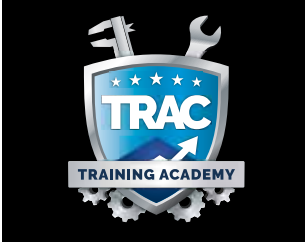

EISSBARTH

Sicam Srl Via G. Corradini, 1 I-42015 Correggio Italia

#### **MT ZERO 6 versions**

| Model name                 | Order numbers<br>Digital 7" | Order numbers<br>Touch 22" |
|----------------------------|-----------------------------|----------------------------|
| MT ZERO 6 LCD mechanical   | 1 694 201 322               | -                          |
| MT ZERO 6 LCD pneumatic    | 1 694 201 363               | -                          |
| MT ZERO 6 Touch mechanical | -                           | 1 694 201 362              |
| MT ZERO 6 Touch pneumatic  | -                           | 1 694 201 321              |

#### Safety information / laser warning

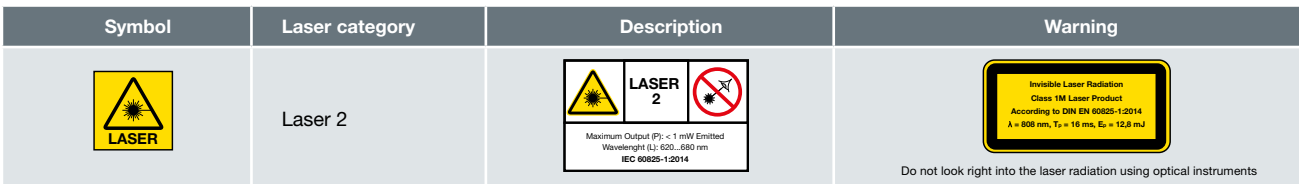

**Beissbarth GmbH** Hanauer Str. 101 · 80993 München · Germany Phone: +49-(0)89-14901-0 Fax: +49-(0)89-14901-246 sales@beissbarth.com